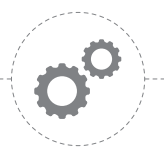

BANKOWOŚĆ ELEKTRONICZNA DLA FIRM

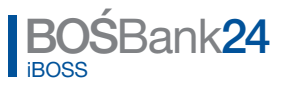

Instrukcja instalacji i konfiguracji podpisu elektronicznego Szafir wydawanego przez KIR S.A.

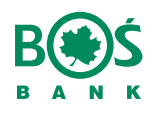

www.bosbank.pl

- 1. Instalacja czytnika kart, dołączonego oprogramowania i certyfikatu
- 2. Instalacja obsługi technologii Java<sup>™</sup> w przeglądarce internetowej
- Instalacja aplikacji do autoryzacji SafeDevice<sup>™</sup> jX (pobranie automatyczne)
- 4. Logowanie

Do poprawnej pracy aplikacji BOŚBank24 iBOSS z wykorzystaniem podpisu elektronicznego niezbędne są:

- 1. Zainstalowane oprogramowanie CryptoCard Suite (dostarczone z KIR).
- 2. Zainstalowany certyfikat w systemie.
- 3. Przeglądarka internetowa z obsługą Java™ (Sun) (do pobrania z Internetu).
- 4. Zainstalowane oprogramowanie SafeDevice<sup>™</sup> jX (pobierany automatycznie).

#### 1. Instalacja czytnika kart, dołączonego oprogramowania i certyfikatu.

Zestaw otrzymany z Krajowej Izby Rozliczeniowej S.A. powinien zawierać:

- Kartę z podpisem elektronicznym.
- Czytnik kart.
- Płytę CD z oprogramowaniem.
- Instrukcje instalacji oprogramowania i aktywacji karty.

Instalację czytnika oraz oprogramowania CryptoCard Suite prosimy przeprowadzić zgodnie z instrukcją otrzymaną z KIR S.A.

Wszelkie pytania dotyczące procesu instalacji i aktywacji karty prosimy kierować do pracowników KIR.S.A. pod numerem telefonu 801 500 207 lub 22 545 55 55.

#### Instalacja certyfikatu w systemie

Po instalacji należy zarejestrować certyfikat w systemie. W tym celu należy uruchomić oprogramowanie CryptoCard Suite, wybrać zakładkę Narzędzia, w sekcji Dodatkowe narzędzia wcisnąć przycisk "Uruchom". W oknie CryptoCard Suite: Dodatkowe narzędzia, należy zaznaczyć Rejestracja certyfikatu w systemie (Rys. 1) i kliknąć Dalej...

| CryptoCard Suite                                                                   |                                                                                               | ×       |                                                                                                    |
|------------------------------------------------------------------------------------|-----------------------------------------------------------------------------------------------|---------|----------------------------------------------------------------------------------------------------|
| Certyfikat do logowan                                                              | ia 🗍 Konfigura                                                                                | ;ja   🕅 | CryptoCard Suite: Dodatkowe narzędzia                                                                                                    |
| Ogólne Kar<br>Asystent                                                             | ty elektroniczne Nar                                                                          | zędzia  | Wybór asystenta<br>Wybierz rodzaj asystenta, który ma być uruchomiony.                                                                                                    |
| Pozwala skontrol<br>operacyjnego i op<br>funkcjonują popra                         | ować czy wszystkie składniki syst<br>rogramowania CryptoCard Suite<br>awnie.<br>Uruc          | nom     | <ul> <li>Wniosek o certylikacię</li> <li>Importu certylikatu i klucza prywatnego (PKCS#12)</li> </ul>                                                                                                    |
| Menadżer certyfikatów                                                              |                                                                                               |         | Rejestracja certyfikatu w systemie                                                                                                    |
| Służy do zarządz<br>operacyjnym.                                                   | ania certyfikatami w systemie<br>Uruc                                                         | nom     | Informacja o asystencie:<br>Ten asystent pozwala Ci zarejestrować w systemie operacyjnym certyfikat znajdujący<br>się na kracie elektronicznej. Jest to potrzebne dla aplikacji takich jak Dutlook, Dutlook<br>Express, Internet Explorer. |
| Dodatkowe narzędzia<br>Pozwalają na stw<br>zainstałowanie ot<br>elektronicznej i w | orzenie wniosku o certyfikat oraz<br>rzymanego certyfikatu na karcie<br>systemie operacyjnym. | nom     | Anului   Pomoc                                                                                                    |
|                                                                                    | OK Anuluj                                                                                     | Pomoc   |                                                                                                    |

Rys.1

Następnie należy wybrać dostępną kartę elektroniczną klikając na SetEID... (Rys. 2) i kliknąć Dalej...

| CryptoCard Suite: Dodatkowe narzędzia                                                                                                    | x     |
|----------------------------------------------------------------------------------------------------|-------|
| Wybierz dostępną kartę elektroniczną                                                                                                    | R     |
| Wybierz kartę elektroniczną                                                                                                    |       |
| SCM Microsystems Inc. SCR33x USB Smart Card Reader 0     CuptoCard PKI Token 1(PIN1), 04019149     CuptoCard PKI Token 2(PIN2), 04019149     CuptoCard PKI Token 3(PIN3), 04019149     SetEID, 04019149 |       |
|                                                                                                    |       |
| <wstecz dalej=""> Anuluj</wstecz>                                                                                                    | Pomoc |

Rys. 2

Następnie wybrać certyfikat w celu importu w systemie operacyjnym (Rys. 3) i kliknąć Dalej....

| CryptoCard St                              | iite: D <mark>odatkowe na</mark> i            | zędzia                 |               | ×      |
|--------------------------------------------|-----------------------------------------------|------------------------|---------------|--------|
| Import certyfi<br>Ten asyste<br>operacyjny | <b>katu</b><br>nt pozwala ci zarejestro<br>m. | wać certyfikat X.509 w | systemie      | R      |
| Wybrany certyfi                            | kat:                                          |                        |               |        |
| Wydany dla                                 | Wydany przez                                  | Ważny od               | Ważny do      |        |
| Anna                                       | Kwalifikowany UZK                             | 2006.01.02.12:00.00    | 2008.01.02.12 | :00.00 |
|                                            |                                               |                        |               |        |
|                                            |                                               |                        |               | Więcej |
|                                            | < Wstecz                                      | Dalej>                 | Anuluj        | Pomoc  |

W kolejnym oknie podajemy przyjazną nazwę dla importowanego certyfikatu i klikamy Zakończ (Rys. 4). Pojawi się komunikat "Certyfikat został poprawnie zainstalowany".

| CryptoCard Suite: Dodatkowe narzędzia                                                                 | ×     |
|----------------------------------------------------------------------------------------------------|-------|
| Import certyfikatu<br>Ten asystent pozwala ci zarejestrować certyfikat X.509 w system<br>operacyjnym. | • 🥋   |
|                                                                                                    |       |
| Zarejestruj certyfikat w systemie operacyjnym                                                         |       |
| Przyjazna nazwa                                                                                       |       |
| Magazyn certyfikatów: Osobisty                                                                        | •     |
|                                                                                                    |       |
|                                                                                                    |       |
|                                                                                                    |       |
|                                                                                                    |       |
| < Wstecz Zakończ Anuluj                                                                               | Pomoc |

Rys. 4

Po instalacji należy upewnić się, czy certyfikat jest poprawnie zainstalowany w systemie. W tym celu należy w oprogramowaniu CryptoCard Suite, wybrać zakładkę Narzędzia, w sekcji Menadżer certyfikatów wcisnąć przycisk "Uruchom". Zakładka "Osobisty" zawiera listę certyfikatów, na której powinien znajdować się właściwy wpis. (Rys. 5)

Rys. 3

| CryptoCard Suite                               | 2                                                                                                    |                                                    | × Certyfikaty   |                                       |                                             | <u>? ×</u> |
|------------------------------------------------|----------------------------------------------------------------------------------------------------|----------------------------------------------------|-----------------|---------------------------------------|---------------------------------------------|------------|
| Certyfikat d                                   | lo logowania                                                                                              | Konfiguracja                                       | Zamierzony cel: | <wszyscy></wszyscy>                   |                                             | -          |
| Ogólne                                         | Karty elektroniczne                                                                                       | Narzędzia                                          | Osobisty Inne o | soby   Pośrednie urzędy certyfika     | cji   Zaufane główne urzędy certyfika       | icji 💶     |
| Asystent<br>Pozwa<br>operac<br>funkcji         | ila skontrolować czy wszystkie<br>vjinego i oprogramowania Cryp<br>onują poprawnie.                       | składniki systemu<br>toCard Suite<br>Uruchom       | Wystawiony dla  | Wystawiony przez<br>Kwalifikowany OZK | Data wyg Przyjazna nazwa<br>2008-01-02 test |            |
| Menadžer certylik<br>Służy<br>operac           | catow<br>do zarządzania certyfikatami w<br>syjnym.                                                        | systemie                                           |                 |                                       |                                             |            |
| Dodatkowe narzę<br>Pozwa<br>zainstz<br>elektro | dzia<br>Islą na stworzenie wniosku o<br>Ilowanie otrzymanego certyfika<br>Inicznej i w systemie operacyjn | certyfikat oraz<br>itu na karcie<br>ym.<br>Uruchom | Importuj        | Eksportuj J <u>U</u> suń              | Zaawansov<br>Wyśw                           | vane       |
|                                                | OK                                                                                                    | Anuluj Pomoc                                       |                 |                                       | Za                                          | mknij      |

Rys 5.

## 2. Instalacja obsługi technologii Java™ w przeglądarce internetowej.

Rys. 6

W pierwszym kroku należy upewnić się czy w systemie zainstalowane są komponenty umożliwiające obsługę aplikacji wykorzystujących środowisko Java<sup>™</sup>. W przypadku przeglądarki IE 6 i IE 7 można sprawdzić poprawność konfiguracji poprzez: Narzędzia->Opcje internetowe->Zaawansowane. (Rys. 6)

| Ogólne              | Zabezpieczenia                        | Prywatność                |
|---------------------|---------------------------------------|---------------------------|
| Zawartość           | Połączenia                            | Zaawansowane              |
| awienia             |                                       |                           |
|                     |                                       |                           |
| Przenieś            | karetke svstemowa ze zmian            | ami fokusu/wyboru         |
| 🔽 Resetuj p         | oziom powiększenia do 100%            | % dla nowych okien i _    |
| 🔲 Resetuj r         | ozmiar tekstu na średni dla r         | nowych okien i kart       |
| 🗹 Resetuj r         | ozmiar tekstu na średni podo          | zas powiększania*         |
| Zawsze r            | ozwijaj tekst alternatywny d          | la obrazów                |
| Drukowanie          | lovu i obvoru Hrs                     |                           |
| Tava (Sup)          | iory rouracy uta                      |                           |
| Use JRE             | 1.6.0 for <applet> (requires</applet> | restart)                  |
| Międzynarode        | owe*                                  |                           |
| 🔽 Pokaż pa          | sek informacji dla zakodowar          | nych adresów              |
| Użyj form           | natu UTF-8 dla łączy mailto           | <b>Z</b>                  |
| •                   |                                       | •                         |
| *Zmiany będą wpi    | rowadzone po ponownym ur              | uchomieniu programu       |
| incernet Explorer   | Den numéri unt                        |                           |
|                     | Erzywroc usc                          | awiel lia zaawai isuwai i |
| etowanie ustawie    | ń programu Internet Explore           | er                        |
| Jsuwa wszystkie p   | liki tymczasowe, wyłącza do           | datki <u>R</u> esetuj     |
| rzeglądarki i resel | uje wszystkie zmienione ust-          | awienia.                  |
|                     |                                       |                           |
|                     |                                       |                           |
| Jżyj tylko wtedy, ( | gdy przeglądarka jest w star          | nie nie do użytku.        |

### Uwaga!!!

Środowisko Java<sup>™</sup> (JRE) musi pochodzić z firmy Sun Microsystems.

Odpowiednią aplikację można pobrać ze strony producenta: http://java.sun.com

Do poprawnej pracy wymagane jest środowisko uruchomieniowe J2SE Runtime Environment (JRE) w wersji co najmniej 1.4.

Po instalacji należy upewnić się, czy obsługa Java jest uruchomiona w przeglądarce. (Rys. 6)

## 3. Instalacja aplikacji do autoryzacji SafeDevice™ jX.

Wykorzystanie bezpiecznego podpisu elektronicznego na stronach internetowych wymaga instalacji aplikacji SafeDevice™ jX.

Przy logowaniu się do serwisu iBOSS za pomocą podpisu elektronicznego następuje automatyczne pobranie i zapisanie się pliku SafeDeviceDLL.dll na dysku lokalnym Klienta do katalogu aktualnie zalogowanego Użytkownika. Applet zabezpieczony jest certyfikatem, więc podczas pierwszego uruchomienia Użytkownik po zapoznaniu się z certyfikatem zabezpieczającym, musi zezwolić przeglądarce internetowej na uruchomienie appletu. Należy wówczas nacisnąć przycisk "Yes" lub zaznaczyć "Always trust content from this publisher" i nacisnąć przycisk "Yes".

Instalacja trwa kilka sekund i za wyjątkiem ww. okna certyfikatu jest niezauważalna dla Użytkownika.

Wymagania systemowe:

System operacyjny:

NT SP6a/2000/XP/Vista

Przeglądarka:

- Internet Explorer 7.0
- Mozilla FireFox 1.5 /Mozilla 5.0
- Netscape 8.1
- Opera 9.0

Java Runtime Environment 1.4 lub nowsze.

#### 4. Logowanie

W celu skorzystania z usługi BOŚBank24 iBOSS, należy w przeglądarce internetowej wpisać adres: https://bosbank24.pl/iboss

Aby zalogować się przy pomocy podpisu elektronicznego, należy wybrać z listy "Logowanie podpisem". (Rys. 7)

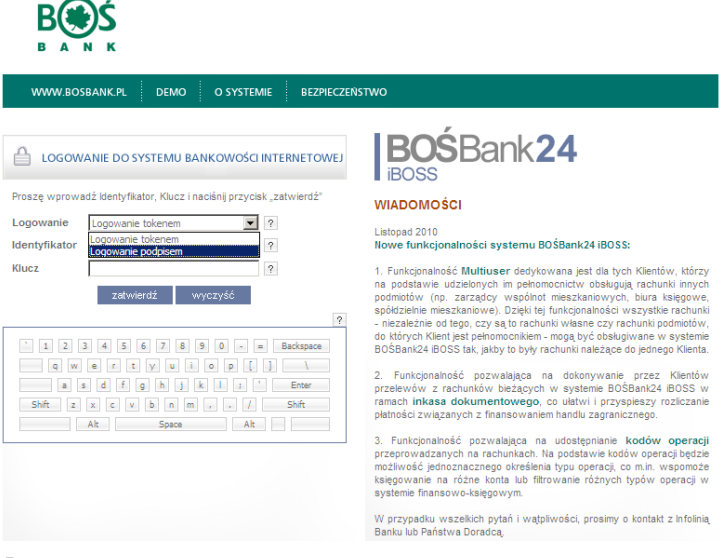

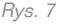

W kolejnym kroku zostanie wyświetlona strona z listą certyfikatów.

Aby certyfikaty pojawiły się na liście, musi zostać uruchomiony program obsługi procesu autoryzacji przez strony internetowe (SafeDevice™ jX – opis instalacji w punkcie 3). Uruchomienie programu przebiega automatycznie.

Podczas pierwszego otwarcia strony zostanie wyświetlony komunikat z prośbą o zezwolenie na uruchomienie aplikacji (Rys. 8). Aby komunikat nie pojawiał się powtórnie, należy wybrać "Always".

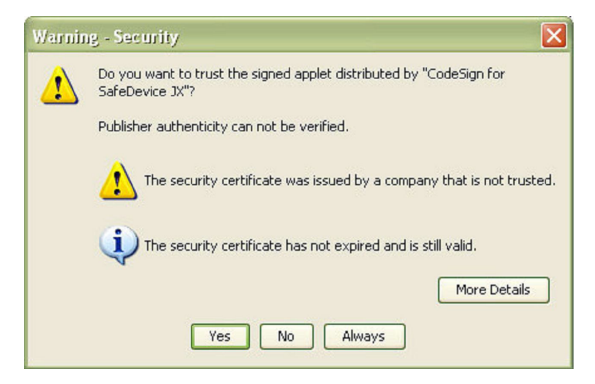

Rys. 8

Po wybraniu właściwego certyfikatu, należy wcisnąć przycisk "Zatwierdź".

Po chwili pojawi się okno zawierające informacje wykorzystywane do podpisu. (Rys. 9)

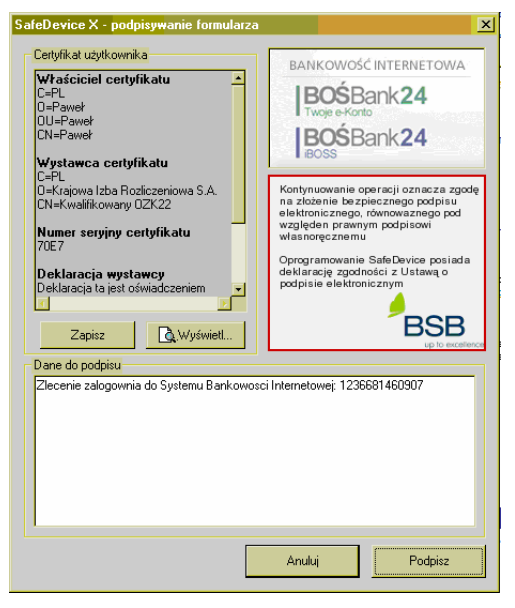

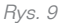

Ostatnim etapem jest właściwe użycie podpisu poprzez wpisanie kodu PIN oraz wciśnięcie przycisku "OK". (Rys. 10)

| R Crv                                        | nto Card OC                                                                                                    |
|----------------------------------------------|----------------------------------------------------------------------------------------------------|
|                                              | milisia                                                                                                    |
| Aktualny proces                              |                                                                                                    |
| C:\Program Files\Interne                     | et Explorer\IEXPLORE.EXE                                                                                                    |
| Status karty elektroniczn<br>Czytnik:        | ei<br>SCM Microsystems Inc. SCR33x USB Smart                                                                                                    |
| Telena                                       |                                                                                                    |
| Token:                                       | SetEID                                                                                                    |
| Token:<br>Etykieta klucza:                   | SetEID  2e18a862ab4b9b39cdf1c58f6dae09c0                                                                                                    |
| Token:<br>Etykieta klucza:<br>Numer seryjny: | SetEID         Image: Control of the set of the set of t |

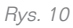

# Uwaga!!!

Jeśli zostanie wyświetlony komunikat "Nieprawidłowy podpis"... (Rys. 11)

| 🖘 Autoryzacj                   | a Systemu Bankowości Internetow       | vej  |
|--------------------------------|---------------------------------------|------|
| Proszę, wybier<br>"zatwierdź". | z Swój certyfikat oraz naciśnij przyc | isk. |
| ###### Wybi                    | erz klucz ######                      |      |

Rys. 11

należy zweryfikować ustawienia zegara systemowego (Start\_ Ustawienia\_ Panel sterowania).

Ustawienia muszą być zgodne z aktualną datą i czasem obowiązującym w Polsce: GMT +01:00.

W razie problemów konieczne jest cofnięcie zegara systemowego (Rys. 12).

Do poprawnej autoryzacji wymagane jest, aby data i czas były mniejsze lub równe dacie aktualnej.

| 😼 Panel sterowania                                                                                                    |                                                                                                    | ×   |
|----------------------------------------------------------------------------------------------------|----------------------------------------------------------------------------------------------------|-----|
| ] Plik Edycja Widok Ulubione Narzędzia                                                                                                    | a Pomoc                                                                                                    | 1   |
| 🛛 🕞 Wstecz 👻 🕥 👻 🏂 🎾 Wyszukaj                                                                                                    | kaj 📂 Foldery 🔝 💓 🗙 🍫 🎹 -                                                                                                    |     |
| Adres 📴 Panel sterowania                                                                                                    | 💌 🄁 Przej                                                                                                    | jdź |
| AC3 Filter Aktualizacje Centrum<br>automatyczne zabezpieczeń Co                                                                                                    | Kar         Kar         Kar <th></th>                                                                                                    |     |
| Image: System series     Image: System series     Image: System series     Image: System series       Image: System series     Image: System series     Image: System series     Image: System series       Image: System series     Image: System series     Image: System series     Image: System series       Image: System series     Image: System series     Image: System series     Image: System series | Java       Image: Constraint of the stress of the stress of |     |

Rys. 12